# **RPIWEB**

## MANUAL DE USO CERTIFICADO DE INHIBICIONES WEB

### ESCRIBANOS

# RPI

#### Contenido

| 1. | GENERALIDADES                                                        | 2  |
|----|----------------------------------------------------------------------|----|
| 2. | REQUERIMIENTOS TECNICOS                                              | 2  |
| 3. | ACCESO AL SISTEMA                                                    | 2  |
| 4. | INGRESO DE DATOS DE USUARIO                                          | 3  |
| 5. | SOLICITUD DE CERTIFICADOS DE ANOTACIONES PERSONALES                  | 4  |
| 6. | COMPLETAR LOS RUBROS DEL FORMULARIO                                  | 5  |
| 7. | ADJUNTAR LA SOLICITUD FIRMADA DIGITALEMENTE                          | 8  |
| 8. | CONSULTA DE CERTIFICADOS DE INHIBICIONES                             | 9  |
| 9. | DESCARGAR EL FORMULARIO FIRMADO DIGITALMENTE ASOCIADO A LA SOLICITUD | 11 |

1

#### **1. GENERALIDADES**

La Solicitud del Certificado de Anotaciones vía web del Registro de la Propiedad Inmueble de Capital Federal, permite completar y solicitar certificados de anotaciones personales on-line, desde la página del Registro de la Propiedad Inmueble, por Sistema RPIWEB.

Los perfiles de usuarios para los cuáles está disponible el Sistema RPIWEB de Solicitud de Certificado de Dominio son -exclusivamente- los Escribanos.

#### 2. REQUERIMIENTOS TECNICOS

El sistema está desarrollado para funcionar sobre los siguientes navegadores:

- Mozilla Firefox 18 (o superior)
- Google Chrome 28 (o superior)

#### 3. ACCESO AL SISTEMA

En la página de inicio del RPI haga clic en el botón Trámites WEB

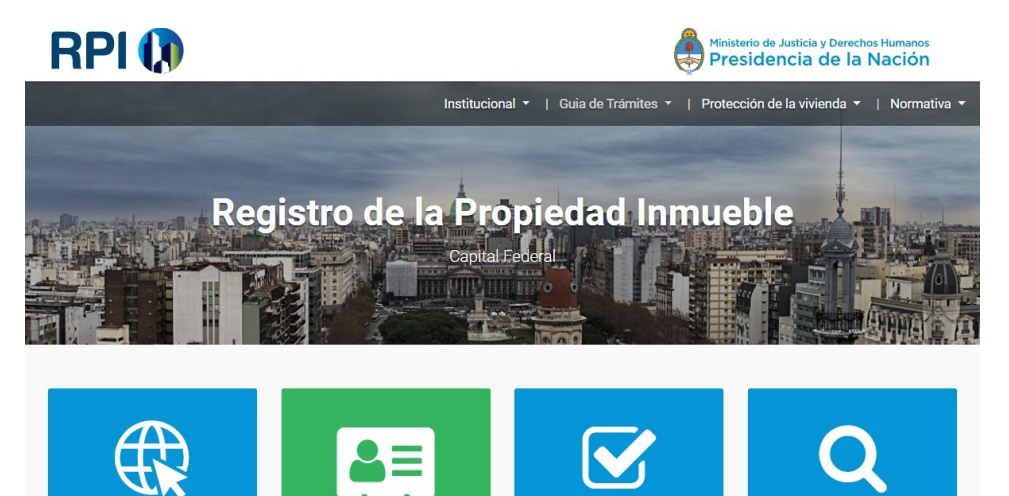

Trámites WFB

la necesidad de acudir al RPI

Solicite informes, certificados y realice pre carga de minutas sin

Turnos web

Verificación de Trámites Web Verifique veracidad y validez de sus tramites WEB

Consulta estado de trámite

Documentos, Certificados sobre dominio e Informes sobre dominio

#### Luego haga clic en el botón Acceso exclusivo para usuarios registrados

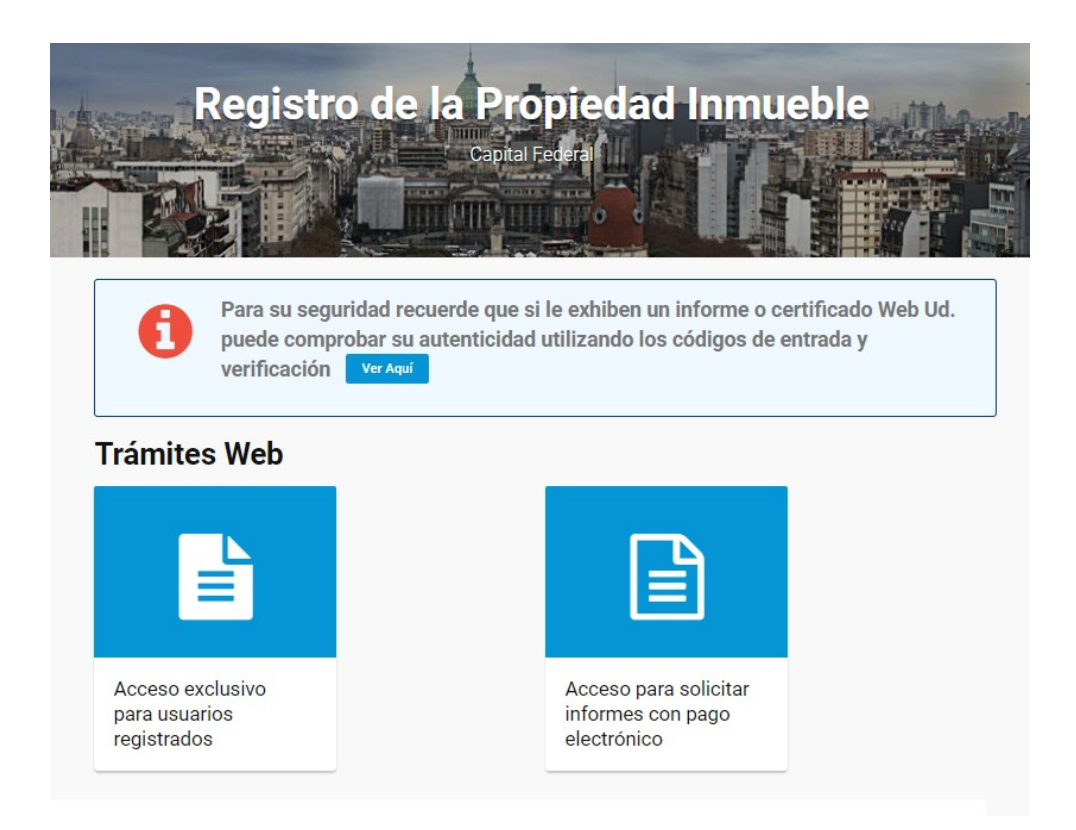

#### 4. INGRESO DE DATOS DE USUARIO

Al seleccionar esta opción, para **"Iniciar sesión**" deberá completar usuario y contraseña. Se le mostrará una pantalla con información acerca de los servicios web ofrecidos.

3

| RPI 🚺 👔                                                                                                    | RPI WEB                                                                                           | Ministerio de Justi<br>Presidencia                               | a de la Nación             |
|----------------------------------------------------------------------------------------------------|---------------------------------------------------------------------------------------------------|------------------------------------------------------------------|----------------------------|
| Inici                                                                                                    | io Mis Solicitudes Verificar Trámite                                                              | e Gestion de Usuario Abonado                                     | : 2498   Usuario: 2498iseg |
| CERTIFICADOS (requieren firma digital)                                                                                                    |                                                                                                   |                                                                  |                            |
| Dominio<br>Publicita la situación jurídica de un inmueble determinado y otorga<br>reserva de prioridad para otorgar actos jurídicos sobre dicho bien.<br>Ingresar | Inhibiciones<br>Publicita las anotaciones persona<br>persona humana o jurídica, según<br>Ingresar | ales registradas a nombre de una<br>n el índice de Inhibiciones. |                            |
| INFORMES                                                                                                    |                                                                                                   |                                                                  |                            |
| N° 1 - Dominio y Gravámenes                                                                                                    | N° 2 - Inhibicione                                                                                | 25                                                               |                            |
| N° 3 - Índice Titularidad Dominial                                                                                                    | N° 5 - Frecuencia<br>Ingresar                                                                     | Ê                                                                |                            |
| OTROS TRAMITES                                                                                                    |                                                                                                   |                                                                  |                            |
| PreCarga Minuta                                                                                                    | Inscripción de Bo                                                                                 | letos                                                            |                            |
| Adquisición de Crédito                                                                                                    |                                                                                                   |                                                                  |                            |

#### 5. SOLICITUD DE CERTIFICADOS DE INHIBICIONES

Para solicitar un Certificado de Dominio, haga clic en el **botón Inhibiciones.** 

| Ŷ                                                  |
|----------------------------------------------------|
| 1498 <b>  Usuario:</b> 2498iseguridad1             |
|                                                    |
| gistradas a nombre de una<br>dice de Inhibiciones. |
|                                                    |

#### 6. COMPLETAR LOS RUBROS DEL FORMULARIO

Trámite: Indicar si se solicita Común o Urgente.

Una vez seleccionado el tipo de trámite, deberá seleccionar de la lista desplegable **Solicitante**, automáticamente se completarán todos los datos, solo deberá completar manualmente **Registro N° y Localidad**.

| IO MIS SO                                                                                                    | licitudes 📞                                                                                                    | Verificar Trámite                                                                                                    |                                                                                                    | Gestion de Usuario                                                                                                    | Abonado: 7   Usuario:                                                                                                    | escribano1                                                                          | Cerrar ses                                                     |
|----------------------------------------------------------------------------------------------------|----------------------------------------------------------------------------------------------------|----------------------------------------------------------------------------------------------------|----------------------------------------------------------------------------------------------------|----------------------------------------------------------------------------------------------------|----------------------------------------------------------------------------------------------------|-------------------------------------------------------------------------------------|----------------------------------------------------------------|
|                                                                                                    |                                                                                                    |                                                                                                    |                                                                                                    |                                                                                                    |                                                                                                    |                                                                                     |                                                                |
| Ayuda para (                                                                                                    | confeccionar el cer                                                                                                    | ificado                                                                                                    |                                                                                                    |                                                                                                    |                                                                                                    |                                                                                     |                                                                |
| • El fo                                                                                                    | ormulario Web d                                                                                                    | eberá ser suscri <mark>p</mark> t                                                                                                    | o por el escriban                                                                                                    | o peticionante con firma                                                                                                    | a digital avalada por au                                                                                                    | toridad certific                                                                    | ante a nivel                                                   |
| • Los                                                                                                    | campos que no                                                                                                    | va a completar no                                                                                                    | los rellene con                                                                                                    | repetición de guiones (-                                                                                                    | ) u otro caracter. Si Ud                                                                                                    | deja en bland                                                                       | co un camp                                                     |
| <ul> <li>Hag<br/>agre<br/>distr</li> <li>En e<br/>siste</li> <li>Ej: F<br/>Vari</li> </ul>                                                                                                    | a clic en el botó<br>gar tantas com-<br>ribuirá automátic<br>el caso de las Pe<br>ema automática<br>FERNANDEZ Di<br>iante de Casada                                                                                  | n "Agregar Person<br>o necesite. El siste<br>amente de a seis<br>ersonas Físicas pu<br>nente forma la var<br>E MOLINA, debe c<br>MOLINA.                                                                                                    | na Física" o "Agro<br>ema colocará las<br>en los formulario<br>jede especificar<br>riante completa,<br>cargarse de la sig                                                                                                    | egar Persona Jurídica"<br>primeras seis personas<br>os anexos necesarios.<br>la variante de casada. A<br>guiente forma: En el car<br>"Solicitar - Paso 1". Ser                  | y complete los datos se<br>s en el primer formulario<br>ogregue solamente el a<br>npo APELLIDOS: FERI<br>á redirijido a la página                       | egún correspo<br>o y las restant<br>pellido de solt<br>NANDEZ y en<br>para descarga | nda. Puede<br>es las<br>era, el<br>el campo<br>ar la solicitue |
| <ul> <li>Con<br/>en f</li> <li>(*) N<br/>ANT<br/>COI</li> </ul>                                                                                                    | nplete el código<br>formato pdf . Ust<br>NO DEBERAN C<br>FECEDENTE. L<br>NCORDANTES                                                                                                    | de imagen y haga<br>ed deberá firmar d<br>ONSIGNARSE M<br>DS DATOS DEBEI<br>12 Y 13 (T.O. DEC                                                                                                    | digitalmente dich<br>AS VARIANTES<br>RAN CONSIGNA<br>C. 466/99) Y DISI                                                                                                    | a solicitud y adjuntarla,<br>QUE LA DEL DOCUME<br>ARSE DE ACUERDO C<br>POSICION TECNICO R                                                                                       | para completar el pedic<br>ENTO DE IDENTIDAD<br>ON EL ART. 16 DECRE<br>EGISTRAL Nº 1/82.                                                                | to de solicitud<br>Y TITULO<br>ETO 2080/80 Y                                        | Y SUS                                                          |
| Con<br>en f<br>(*) N<br>ANT<br>COI                                                                                                    | nplete el código<br>formato pdf . Ust<br>NO DEBERAN C<br>TECEDENTE. L'<br>NCORDANTES<br>SOL<br>imite Normal (Sin<br>ticulo 1 DTR 2/2/<br>ticulo 3 DTR 2/2/                                                           | de imagen y haga<br>ed deberá firmar d<br>ONSIGNARSE M.<br>JS DATOS DEBEI<br>12 Y 13 (T.O. DEC<br>ICITUD DE CER<br>exención)<br>118: Operaciones d<br>118: Operaciones d                                                                                                    | digitalmente dich.<br>AS VARIANTES<br>RAN CONSIGN/<br>2. 466/99) Y DISI                                                                                                    | a solicitud y adjuntarla,<br>QUE LA DEL DOCUME<br>ARSE DE ACUERDO C<br>POSICION TECNICO R<br>DE INHIBICIONES (Al<br>el Proyecto RUD<br>rendidas en el Proyecto I                | para completar el pedic<br>ENTO DE IDENTIDAD<br>ON ELART. 16 DECRE<br>EGISTRAL Nº 1/82.<br>RT. 23 DE LA LEY 17<br>RUD                                   | 10 de solicitud<br>Y TITULO<br>ETO 2080/80 \<br>7801)                               | r sus                                                          |
| • Con<br>en f<br>• (*) N<br>ANT<br>COI                                                                                                    | nplete el código<br>formato pdf . Ust<br>NO DEBERAN C<br>TECEDENTE. L'<br>NCORDANTES<br>SOL<br>imite Normal (Sin<br>ticulo 1 DTR 2/20                                                                                | de imagen y haga<br>ed deberá firmar d<br>ONSIGNARSE M.<br>JS DATOS DEBEI<br>12 Y 13 (T.O. DEC<br>ICITUD DE CER<br>n exención)<br>118: Operaciones d                                                                                                    | digitalmente dich.<br>AS VARIANTES<br>RAN CONSIGN/<br>C. 466/99) Y DISI                                                                                                    | a solicitud y adjuntarla,<br>QUE LA DEL DOCUME<br>ARSE DE ACUERDO C<br>POSICION TECNICO R<br>DE INHIBICIONES (Al<br>el Proyecto RUD<br>rendidas en el Proyecto l                | para completar el pedic<br>ENTO DE IDENTIDAD<br>ON ELART. 16 DECRE<br>EGISTRAL Nº 1/82.<br>RT. 23 DE LA LEY 17<br>RUD                                   | 10 de solicitud<br>Y TITULO<br>ETO 2080/80 Y<br>7801)                               | r sus                                                          |
| Con<br>en f     (*) N     Ann     Col     Col     Trá     Ar     Ar     Ar     Ar     con                                                                                                    | nplete el código<br>formato pdf . Ust<br>NO DEBERAN (C<br>TECEDENTE. LI<br>NCORDANTES<br>SOL<br>imite Normal (Sii<br>ticulo 1 DTR 2/20<br>ticulo 3 DTR 2/20<br>VILLALBA RAY                                          | de imagen y haga<br>ed deberá firmar (<br>ONSIGNARSE M.<br>DS DATOS DEBEI<br>12 Y 13 (T.O. DEC<br>ICITUD DE CER<br>n exención)<br>118: Operaciones d<br>118: Operaciones d                                                                                                    | digitalmente dich.<br>AS VARIANTES<br>RAN CONSIGN/<br>C. 466/99) Y DISI<br>C. 466/99) Y DISI<br>C. 466/99 Y DISI<br>C. 466/99) Y DISI<br>C. 466/99 Y DISI<br>C. 466/99    | a solicitud y adjuntarla,<br>QUE LA DEL DOCUME<br>ARSE DE ACUERDO C<br>POSICION TECNICO R<br>DE INHIBICIONES (Al<br>el Proyecto RUD<br>rendidas en el Proyecto I                | para completar el pedia<br>ENTO DE IDENTIDAD<br>ON EL ART. 16 DECRE<br>EGISTRAL Nº 1/82.                                                                | 7801)                                                                               | r sus                                                          |
| Con<br>en f<br>(*) N<br>ANT<br>COI<br>Trá<br>Ar<br>Ar<br>Ar<br>oricitante<br>omicilio                                                                                                    | nplete el código<br>formato pdf . Ust<br>NO DEBERAN C<br>TECEDENTE. L'<br>NCORDANTES<br>SOL<br>imite Normal (Sii<br>ticulo 1 DTR 2/20<br>ticulo 3 DTR 2/20<br>VILLALBA RAI<br>AV. BELGRAN                            | de imagen y haga<br>ed deberá firmar o<br>ONSIGNARSE M.<br>DS DATOS DEBEI<br>12 Y 13 (T.O. DEC<br>ICITUD DE CER<br>n exención)<br>118: Operaciones o<br>118: Operaciones d<br>//ITI ~<br>D 1127                                                                                                    | digitalmente dich.<br>AS VARIANTES<br>RAN CONSIGN/<br>C. 466/99) Y DISI<br>C. 466/99) Y DISI<br>C. 466/99 Y DISI<br>C. 466/99 Y DISI<br>C | a solicitud y adjuntarla,<br>QUE LA DEL DOCUME<br>ARSE DE ACUERDO C<br>POSICION TECNICO R<br>DE INHIBICIONES (Al<br>el Proyecto RUD<br>rendidas en el Proyecto l<br>Ref. de Bús | para completar el pedia<br>ENTO DE IDENTIDAD<br>ON ELART. 16 DECRE<br>EGISTRAL Nº 1/82.<br>RT. 23 DE LA LEY 17<br>RUD                                   | 20 de solicitud<br>Y TITULO<br>ETO 2080/80 Y<br>2801)                               | r sus                                                          |
| Con<br>en f<br>(*) N<br>ANN<br>COI<br>COI<br>Trá<br>Ar<br>Ar<br>cámite<br>olicitante<br>omicilio<br>ocalidad<br>rovincia                                                                                                    | nplete el código<br>formato pdf . Ust<br>NO DEBERAN C<br>TECEDENTE. L'<br>NCORDANTES<br>SOL<br>imite Normal (Sin<br>tículo 1 DTR 2/2/<br>tículo 3 DTR 2/2/<br>VILLALBA RA'<br>AV. BELGRANG                           | de imagen y haga<br>ed deberá firmar d<br>ONSIGNARSE M<br>DS DATOS DEBEI<br>12 Y 13 (T.O. DEC<br>ICITUD DE CER<br>n exención)<br>18: Operaciones d<br>//ITI ~<br>D 1127                                                                                                    | igitalmente dich.<br>AS VARIANTES<br>RAN CONSIGN/<br>C. 466/99) Y DISI<br>CTIFICACION E<br>comprendidas en<br>lel IVC, no compr<br>Registro N°                                                                                                    | a solicitud y adjuntarla,<br>QUE LA DEL DOCUME<br>ARSE DE ACUERDO C<br>POSICION TECNICO R<br>DE INHIBICIONES (Al<br>el Proyecto RUD<br>rendidas en el Proyecto                  | para completar el pedic<br>ENTO DE IDENTIDAD<br>ON ELART. 16 DECRE<br>EGISTRAL Nº 1/82.<br>RT. 23 DE LA LEY 17<br>RUD<br>queda                          | 20 de solicitud<br>Y TITULO<br>ETO 2080/80 Y<br>2801)                               | r sus                                                          |
| Con<br>en f<br>(*) N<br>An<br>Col<br>Col                                                                                                    | Inplete el código<br>formato pdf . Ust<br>NO DEBERAN C<br>TECEDENTE. L'<br>NCORDANTES<br>SOL<br>imite Normal (Sin<br>ticulo 1 DTR 2/20<br>ticulo 3 DTR 2/20<br>VILLALBA RA<br>AV. BELGRAN<br>CIUDAD AUTC<br>45831429 | de imagen y haga<br>ed deberá firmar (<br>ONSIGNARSE M.<br>DS DATOS DEBEI<br>12 Y 13 (T.O. DEC<br>ICITUD DE CER<br>n exención)<br>118: Operaciones d<br>118: Operaciones d<br>//ITI ~<br>D 1127                                                                                                    | digitalmente dich.<br>AS VARIANTES<br>RAN CONSIGN/<br>C. 466/99) Y DISI<br>C. 466/99) Y DISI<br>C. 466/99 X DISI<br>C. 466/99 X DISI           | a solicitud y adjuntarla,<br>QUE LA DEL DOCUME<br>ARSE DE ACUERDO C<br>POSICION TECNICO R<br>DE INHIBICIONES (AI<br>el Proyecto RUD<br>rendidas en el Proyecto I<br>Ref. de Bús | para completar el pedia<br>ENTO DE IDENTIDAD<br>ON EL ART. 16 DECRE<br>EGISTRAL Nº 1/82.<br>RT. 23 DE LA LEY 17<br>RUD<br>queda<br>Firma y Sello<br>451 | 7801)                                                                               | r sus                                                          |
| Con<br>en f     (*) N     AND     COI     COI     C | nplete el código<br>formato pdf . Usi<br>NO DEBERAN (C<br>TECEDENTE. L<br>NCORDANTES<br>SOL<br>imite Normal (Sii<br>ticulo 1 DTR 2/20<br>ticulo 3 DTR 2/20<br>VILLALBA RA<br>AV. BELGRAN<br>CIUDAD AUTO<br>45831429  | de imagen y haga<br>ed deberá firmar o<br>ONSIGNARSE M.<br>DS DATOS DEBEI<br>12 Y 13 (T.O. DEC<br>ICITUD DE CER<br>IN exención)<br>M8: Operaciones o<br>M8: Operaciones o<br>M8: Operac | igitalmente dich.<br>AS VARIANTES<br>RAN CONSIGN/<br>C. 466/99) Y DISI<br>C. 466/99) Y DISI<br>C. 466/99 Y DISI<br>C. 466/99 Y DISI    | a solicitud y adjuntarla,<br>QUE LA DEL DOCUME<br>ARSE DE ACUERDO C<br>POSICION TECNICO R<br>DE INHIBICIONES (Al<br>el Proyecto RUD<br>rendidas en el Proyecto l                | para completar el pedia<br>ENTO DE IDENTIDAD<br>ON EL ART. 16 DECRE<br>EGISTRAL Nº 1/82.<br>RT. 23 DE LA LEY 17<br>RUD<br>queda<br>Firma y Sello<br>451 | 7801)                                                                               | r sus                                                          |

a) Si desea realizar la solicitud respecto a una persona física, deberá seleccionar la opción **Agregar Personas Físicas** y completar los datos que requeridos. Con el botón **Eliminar**, puede borrar todos los datos cargados y volver a paso anterior.

Una vez haya completado todos los datos requeridos, deberá ingresar el **Código** Imagen y luego hacer clic en Solicitar - Paso 1.

#### RPIWEB – Certificados Anotaciones Personales Manual de Usuario

| <ul> <li>Trámite</li> <li>Articul</li> <li>Articul</li> </ul>                                    | Normal (Sin exención)<br>o 1 DTR 2/2018: Operaciones d<br>o 3 DTR 2/2018: Operaciones d | comprendidas en el Pr<br>del IVC, no comprendi | royecto RUD<br>das en el Proyecto RUD |                      |          |
|--------------------------------------------------------------------------------------------------|-----------------------------------------------------------------------------------------|------------------------------------------------|---------------------------------------|----------------------|----------|
| Trámite Solicitante V<br>Domicilio AV<br>Localidad Provincia CH<br>Teléfono 450<br>Observaciones | ULALBA RAVITI ULALBA RAVITI UDAD AUTONOMA DE BUENO: 31429                               | Registro N°     S AIRES                        | Ref. de Búsqueda                      | Firma y Sello<br>451 |          |
|                                                                                                  |                                                                                         |                                                |                                       |                      |          |
|                                                                                                  | Agre                                                                                    | gar Persona Física                             | Agregar Persona Jurídica              |                      |          |
| Apellidos (*)                                                                                    | Agree<br>Leonard                                                                        | gar Persona Física                             | Agregar Persona Jurídica              |                      |          |
| Apellidos (*)<br>Nombres                                                                         | Agree<br>Leonard<br>Paula                                                               | gar Persona Física                             | Agregar Persona Jurídica              |                      |          |
| Apellidos (*)<br>Nombres<br>Apellido Materno                                                     | Leonard<br>Paula<br>Nito                                                                | gar Persona Física                             | Agregar Persona Jurídica              |                      |          |
| Apellidos (*)<br>Nombres<br>Apellido Materno<br>Fipo de Documento<br>País                        | Leonard<br>Paula<br>Nito<br>Documento Nacional Identidad                                | gar Persona Física                             | Agregar Persona Jurídica              |                      |          |
| Apellidos (*)<br>Nombres<br>Apellido Materno<br>Tipo de Documento<br>País<br>Variante de Casada  | Leonard<br>Paula<br>Nito<br>Documento Nacional Identidad<br>[Seleccionar]<br>LEONARD DE | gar Persona Física                             | Agregar Persona Jurídica              |                      | Eliminar |

b) Si desea realizar la solicitud respecto a una persona jurídica, deberá seleccionar la opción **Agregar Personas Jurídicas** y completar los datos requeridos.

Recuerde que siempre debe colocar el Nombre completo de la persona jurídica, independiente de la sigla utilizada.

Para añadir el **Domicilio** debe hacer clic en **el signo I** y complete ubicación y número de puerta.

| Domicilios |       |        |                       |          |
|------------|-------|--------|-----------------------|----------|
| Agregar    |       |        |                       |          |
|            | Calle | Número | Información adicional |          |
| tucuamán   |       | 2020   |                       | Eliminar |
|            |       |        |                       |          |
|            |       |        |                       |          |
|            |       |        |                       |          |
|            |       |        |                       | Aceptar  |

ĺ,

#### RPIWEB – Certificados Anotaciones Personales Manual de Usuario

| © Tr<br>○ A<br>○ A                                             | ámite Normal (Sin exención)<br>ticulo 1 DTR 2/2018: Operaciones comprendidas e<br>ticulo 3 DTR 2/2018: Operaciones del IVC, no com                    | en el Proyecto RUD<br>prendidas en el Proyecto RUD |                    |
|----------------------------------------------------------------|----------------------------------------------------------------------------------------------------|----------------------------------------------------|--------------------|
| Trámite -                                                      | Comun 🗸 Ud. podrá descargar la solicitud a par                                                                                                    | tir del día 05/10/2020                             |                    |
| Solicitante                                                    | VILLALBA RAV'ITI   Registro N°                                                                                                    | Ref. de Búsqueda                                   | ]                  |
| Domicilio                                                      | AV. BELGRANO 1127                                                                                                    |                                                    |                    |
| Localidad                                                      |                                                                                                    | Firma y Sello                                      |                    |
| Provincia                                                      | CIUDAD AUTONOMA DE BUENOS AIRES                                                                                                    | 454                                                |                    |
| Teléfono                                                       | 45831429                                                                                                    | 451                                                |                    |
| Observacion                                                    | es                                                                                                    |                                                    |                    |
|                                                                |                                                                                                    |                                                    |                    |
| lombre comp                                                    | Agregar Persona Física<br>leto independiente de la sigla utilizada                                                                                    | a Agregar Persona Jurídica                         |                    |
| Nombre comp<br>Parques Indu:                                   | Agregar Persona Física<br>leto independiente de la sigla utilizada<br>triales Sociedad Anónima                                                        | a Agregar Persona Jurídica                         |                    |
| Nombre comp<br>Parques Indu:<br>Domicilio tuc                  | Agregar Persona Física<br>leto independiente de la sigla utilizada<br>striales Sociedad Anónima<br>uamán 2020                                         | a Agregar Persona Jurídica                         |                    |
| lombre comp<br>Parques Indu:<br>Domicilio tuo<br>nscrip. Inspe | Agregar Persona Física<br>leto independiente de la sigla utilizada<br>triales Sociedad Anónima<br>uamán 2020<br>c. de Just. (*) IRPC/IGJ 12221a2122as | a Agregar Persona Jurídica                         | +<br>+<br>Eliminar |

Para completar el campo **Inscrip. Inspec. de Just. (\*)** -Inscripción Inspección General de Justicia- deberá hacer clic en  $\checkmark$  y seleccionar de la lista desplegable las opciones que pretenda cargar haciendo clic en **Agregar.** Con el botón **Eliminar**, puede borrar todos los datos cargados y volver a paso anterior.

**NOTA:** Podrá agregar tantas personas jurídicas como necesite. El sistema colocará las primeras seis personas en el primer formulario y las restantes las distribuirá automáticamente de a seis en los formularios anexos necesarios.

#### 7. ADJUNTAR LA SOLICITUD FIRMADA DIGITALEMENTE

Para presentar el trámite deberá hacer clic en **Descargar Solicitud.** La descarga efectuada del certificado debe ser firmada digitalmente con el firmador del Colegio de Escribanos. Una vez firmado digitalmente, deberá seleccionar el archivo haciendo clic en **Seleccionar Archivo.** 

| RPI 🚺                                                                                                    |                                                  | RPI WE                    | В                        | Ministerio de Justic<br>Presidencia | la y Derechos Humanos<br>a de la Nación |
|----------------------------------------------------------------------------------------------------|--------------------------------------------------|---------------------------|--------------------------|-------------------------------------|-----------------------------------------|
| Inicio Mis Solicitudes                                                                                                    | /erificar Trámite                                | Gestion de Usuario        | Abonado: 2498   Usuario: | 2498iseguridad11222333              | Cerrar sesión                           |
| Adjuntar Solicitud Firmada                                                                                                    | Digitalmente                                     |                           |                          |                                     |                                         |
| Indicaciones                                                                                                    |                                                  |                           |                          |                                     |                                         |
| Para concluir con el proceso de s                                                                                                    | olicitud del Certificado                         | de Dominio, efectue lo si | guiente:                 |                                     |                                         |
| <ol> <li>Descargue la solicitud.</li> <li>Fírme digitalmente la solicitud.</li> <li>Adjunte la solicitud firmada dgi</li> <li>Haga clic en el botón "Solicitar</li> </ol> | Si tiene dudas, contác<br>talmente por Ud.<br>". | tenos.                    |                          |                                     |                                         |
| Solicitud                                                                                                    |                                                  |                           |                          |                                     |                                         |
| Importe del trámite \$500                                                                                                    |                                                  |                           |                          |                                     |                                         |
| Haga clic en el botón para descargar                                                                                                    | la solicitud a firmar. De                        | scargar Solicitud         |                          |                                     |                                         |
| Solicitud Firmada Digitalmente                                                                                                    | Seleccionar archivo                              | Ningún archivo seleccio   | nado                     |                                     |                                         |
|                                                                                                    |                                                  | Solicitar                 | Volver                   |                                     |                                         |

Para finalizar el proceso, deberá hacer clic en Solicitar.

La aplicación le mostrará el importe consumido en pesos y el saldo disponible en su cuenta.

Se le informará la fecha y hora a partir de la cual podrá descargar el certificado despachado por el Registro de la Propiedad Inmueble, con firma digital del Organismo. Asimismo, recibirá un e-mail en su casilla con el código de Entrada.

| mporte consumido en Pesos                |                               |        |  |
|------------------------------------------|-------------------------------|--------|--|
|                                          |                               |        |  |
| aldo disponible en Pesos                 |                               |        |  |
| 99956159                                 |                               |        |  |
| e ha enviado un mail a su casilla de co  | rreo con el número de entrada | a.     |  |
| Jd. podrá descargar la solicitud a parti | del día 04/10/2017.           |        |  |
|                                          |                               | Volume |  |
|                                          |                               | VOIVEI |  |

#### 8. CONSULTA DE CERTIFICADOS DE INHIBICIONES

Deberá loguearse e ingresar a Mis Solicitudes.

Puede filtrar los certificados solicitados por Tipo de Solicitud, fecha, Nro. Entrada o Estado.

Visualizará una grilla con todos los informes solicitados. Localice el Certificado de Inhibiciones cargado, el mismo figurará **En Proceso** hasta que sea despachado por el RPI, en ese caso pasará al estado **Finalizado**.

Para verificar el informe cargado puede hacer clic en Ver.

|                                                                                                    |                                                                                                    |                                                                                                    | <b>RPI WEB</b>                                                                                                    |                                                                                      | Pres                                                                                                    | idencia d                                                                             | le la Nació             | n     |
|----------------------------------------------------------------------------------------------------|----------------------------------------------------------------------------------------------------|----------------------------------------------------------------------------------------------------|----------------------------------------------------------------------------------------------------|--------------------------------------------------------------------------------------|----------------------------------------------------------------------------------------------------|---------------------------------------------------------------------------------------|-------------------------|-------|
|                                                                                                    |                                                                                                    |                                                                                                    | Inicio Mis Solicitudes Verificar                                                                                                    | Trámite Gestic                                                                       | on de Usuario Ab                                                                                             | onado: 7   Us                                                                         | <b>uario:</b> escribano | 1 Cer |
|                                                                                                    | ITUDES                                                                                                    |                                                                                                    |                                                                                                    |                                                                                      |                                                                                                    |                                                                                       |                         |       |
| Criterio d                                                                                                    | e búsqueda                                                                                                    |                                                                                                    |                                                                                                    |                                                                                      |                                                                                                    |                                                                                       |                         |       |
| Solicitud                                                                                                    |                                                                                                    |                                                                                                    | Estado                                                                                                    |                                                                                      | Entrada                                                                                                    |                                                                                       |                         |       |
| Solicitud                                                                                                    |                                                                                                    |                                                                                                    | [Salassianar]                                                                                                    | ~                                                                                    |                                                                                                    |                                                                                       |                         |       |
| Certificado E                                                                                                    | ominio                                                                                                    |                                                                                                    | [Seleccionar]                                                                                                    |                                                                                      |                                                                                                    |                                                                                       |                         |       |
| Ref. de Busque                                                                                                    | da                                                                                                    |                                                                                                    | Fecha Desde                                                                                                    |                                                                                      | Fecha Hasta                                                                                                  |                                                                                       |                         |       |
| Ref. de Busqueda                                                                                                    |                                                                                                    |                                                                                                    |                                                                                                    | Fecha Hasta                                                                          |                                                                                                    |                                                                                       |                         |       |
|                                                                                                    |                                                                                                    |                                                                                                    | Concernence -                                                                                                    | 1                                                                                    | 20/09/2020                                                                                                   |                                                                                       |                         |       |
| Buscar Lin                                                                                                    | npiar                                                                                                    |                                                                                                    | 04/06/2019                                                                                                    |                                                                                      | 30/09/2020                                                                                                   |                                                                                       |                         |       |
| Buscar Lin                                                                                                    | npiar<br>tes seleccione un rar                                                                                                    | ngo de fechas                                                                                                    | 04/06/2019<br>y presione el botón BUSCAR.                                                                                                    |                                                                                      | 30/09/2020                                                                                                   |                                                                                       |                         |       |
| Buscar Lin<br>ara ver sus trámi<br>Nicitudes                                                                               | npiar<br>tes seleccione un rar<br>Fecha                                                                                                    | ngo de fechas<br>Soliciti                                                                                                    | 04/06/2019<br>y presione el botón BUSCAR.                                                                                                    | Urgencia                                                                             | 30/09/2020<br>Ref Busqueda                                                                                   |                                                                                       | Acciones                | 0     |
| Buscar Lin<br>ara ver sus trámi<br>licitudes<br>Entrada                                                                    | rpiar<br>tes seleccione un rar<br>Fecha<br>23/09/2020 13:05                                                                                                    | ngo de fechas<br>Soliciti<br>Certificado E                                                                                                    | 04/06/2019 y presione el botón BUSCAR. ud Estado Dominio Pendiente de Firma                                                                                                    | Urgencia<br>Comun                                                                    | 30/09/2020<br>Ref. Busqueda<br>Inmueble 2 de                                                                 | Firmar                                                                                | Acciones                | 0     |
| Buscar Lin<br>ara ver sus trámi<br>licitudes<br>Entrada                                                                    | rpiar<br>tes seleccione un rar<br>Fecha<br>23/09/2020 13:05<br>01/09/2020 10:21                                                                                                    | ngo de fechas<br>Solicitu<br>Certificado E<br>Certificado E                                                                                                    | 04/06/2019 y presione el botón BUSCAR. ud Estado Dominio Pendiente de Firma Dominio Pendiente de Firma                                                                                                    | Urgencia<br>Comun<br>Urgente                                                         | 30/09/2020<br>Ref. Busqueda<br>Inmueble 2 de                                                                 | Firmar                                                                                | Acciones                | 0     |
| Buscar Lin<br>ara ver sus trámi<br>licitudes<br>Entrada                                                                    | Fecha<br>23/09/2020 13:05<br>01/09/2020 10:21<br>31/07/2020 11:16                                                                                                    | ngo de fechas<br>Solicitu<br>Certificado E<br>Certificado E<br>Certificado E                                                                                      | 04/06/2019 y presione el botón BUSCAR. ud Estado Dominio Pendiente de Firma Dominio Pendiente de Firma Dominio Pendiente de Firma                                                                                                    | Urgencia<br>Comun<br>Urgente<br>Urgente                                              | 30/09/2020<br>Ref. Busqueda<br>Inmueble 2 de                                                                 | Firmar<br>Firmar<br>Firmar                                                            | Acciones                | 0     |
| Buscar Lin<br>ara ver sus trámi<br>licitudes<br>Entrada                                                                    | Fecha<br>23/09/2020 13:05<br>01/09/2020 11:05<br>31/07/2020 11:16<br>24/06/2020 12:41                                                                                                    | soliciti<br>Soliciti<br>Certificado E<br>Certificado E<br>Certificado E<br>Certificado E                                                                          | 04/06/2019 y presione el botón BUSCAR. ud Estado Dominio Pendiente de Firma Dominio Pendiente de Firma Dominio Pendiente de Firma                                                                                                    | Urgencia<br>Comun<br>Urgente<br>Urgente<br>Comun                                     | 30/09/2020<br>Ref. Busqueda<br>Inmueble 2 de<br>2020                                                         | Firmar<br>Firmar<br>Firmar<br>Firmar                                                  | Acciones                |       |
| Buscar Lin<br>ara ver sus trámi<br>licitudes<br>Entrada                                                                    | Fecha<br>23/09/2020 13:05<br>01/09/2020 10:21<br>31/07/2020 11:16<br>24/06/2020 12:41<br>17/06/2020 08:39                                                                                 | ngo de fechas<br>Solicitu<br>Certificado E<br>Certificado E<br>Certificado E<br>Certificado E<br>Certificado E                                                    | 04/06/2019 y presione el botón BUSCAR.<br>Jad Estado Dominio Pendiente de Firma Dominio Pendiente de Firma Dominio Pendiente de Firma Dominio En Proceso                                                                                                    | Urgencia<br>Comun<br>Urgente<br>Urgente<br>Comun<br>Comun                            | 30/09/2020<br>Ref. Busqueda<br>Inmueble 2 de<br>2020<br>prueba                                               | Firmar<br>Firmar<br>Firmar<br>Firmar<br>Ver                                           | Acciones                | 0     |
| Buscar Lin<br>ara ver sus trámi<br>licitudes<br>Entrada                                                                    | Fecha<br>23/09/2020 13:05<br>01/09/2020 10:21<br>31/07/2020 11:16<br>24/06/2020 08:39<br>02/06/2020 08:00                                                                                 | Solicitu<br>Certificado E<br>Certificado E<br>Certificado E<br>Certificado E<br>Certificado E<br>Certificado E                                                    | 04/06/2019 y presione el botón BUSCAR. ud Estado Dominio Pendiente de Firma Dominio Pendiente de Firma Dominio Pendiente de Firma Dominio En Proceso Dominio En Proceso                                                                                                    | Urgencia<br>Comun<br>Urgente<br>Urgente<br>Comun<br>Comun                            | 30/09/2020<br>Ref. Busqueda<br>Inmueble 2 de<br>2020<br>prueba<br>Inmueble 2 d                               | Firmar<br>Firmar<br>Firmar<br>Firmar<br>Ver<br>Ver                                    | Acciones                | 0     |
| Buscar Lin<br>ara ver sus trámi<br>licitudes<br>Entrada<br>E00151922C2020<br>E00128191C2020<br>E00128160C2020              | Fecha<br>23/09/2020 13:05<br>01/09/2020 10:21<br>31/07/2020 11:16<br>24/06/2020 12:41<br>17/06/2020 08:39<br>02/06/2020 08:00<br>01/06/2020 10:05                                         | Solicitu<br>Certificado E<br>Certificado E<br>Certificado E<br>Certificado E<br>Certificado E<br>Certificado E<br>Certificado E                                   | 04/06/2019 y presione el botón BUSCAR.  dd Estado Dominio Pendiente de Firma Dominio Pendiente de Firma Dominio Pendiente de Firma Dominio En Proceso Dominio En Proceso Dominio En Proceso                                                                                                    | Urgencia<br>Comun<br>Urgente<br>Urgente<br>Comun<br>Comun<br>Comun                   | 30/09/2020<br>Ref. Busqueda<br>Inmueble 2 de<br>2020<br>prueba<br>Inmueble 2 d<br>prueba                     | Firmar<br>Firmar<br>Firmar<br>Firmar<br>Ver<br>Ver<br>Ver<br>Ver                      | Acciones                | 0     |
| Buscar Lin ara ver sus trámi incitudes Entrada E00151922C2020 E00128191C2020 E00128191C2020 E00128159C2020                 | Fecha<br>23/09/2020 13:05<br>01/09/2020 10:21<br>31/07/2020 10:21<br>31/07/2020 11:16<br>24/06/2020 12:41<br>17/06/2020 08:30<br>02/06/2020 10:05<br>01/06/2020 10:05                     | Solicita<br>Certificado E<br>Certificado E<br>Certificado E<br>Certificado E<br>Certificado E<br>Certificado E<br>Certificado E<br>Certificado E<br>Certificado E | 04/06/2019       y presione el botón BUSCAR.       ud     Estado       Dominio     Pendiente de Firma       Dominio     Pendiente de Firma       Dominio     Pendiente de Firma       Dominio     Pendiente de Firma       Dominio     En Proceso       Dominio     En Proceso       Dominio     En Proceso       Dominio     En Proceso       Dominio     En Proceso                      | Urgencia<br>Comun<br>Urgente<br>Urgente<br>Comun<br>Comun<br>Comun<br>Comun          | 30/09/2020<br>Ref. Busqueda<br>Inmueble 2 de<br>2020<br>prueba<br>Inmueble 2 d<br>prueba<br>prueba           | Firmar<br>Firmar<br>Firmar<br>Firmar<br>Ver<br>Ver<br>Ver<br>Ver<br>Ver<br>Ver        | Acciones                | 0     |
| Buscar Lin ara ver sus trámi ilicitudes Entrada E00151922C2020 E00128191C2020 E00128150C2020 E00128159C2020 E00128159C2020 | Fecha<br>23/09/2020 13:05<br>01/09/2020 10:21<br>31/07/2020 10:21<br>31/07/2020 11:16<br>24/06/2020 12:41<br>17/06/2020 08:39<br>02/06/2020 10:05<br>01/06/2020 09:36<br>01/06/2020 09:31 | Solicitu<br>Certificado E<br>Certificado E<br>Certificado E<br>Certificado E<br>Certificado E<br>Certificado E<br>Certificado E<br>Certificado E<br>Certificado E | 04/06/2019       y presione el botón BUSCAR.       ud     Estado       Dominio     Pendiente de Firma       Dominio     Pendiente de Firma       Dominio     Pendiente de Firma       Dominio     En Proceso       Dominio     En Proceso       Dominio     En Proceso       Dominio     En Proceso       Dominio     En Proceso       Dominio     En Proceso       Dominio     En Proceso | Urgencia<br>Comun<br>Urgente<br>Urgente<br>Comun<br>Comun<br>Comun<br>Comun<br>Comun | 30/09/2020<br>Ref. Busqueda<br>Inmueble 2 de<br>2020<br>prueba<br>Inmueble 2 d<br>prueba<br>prueba<br>prueba | Firmar<br>Firmar<br>Firmar<br>Firmar<br>Ver<br>Ver<br>Ver<br>Ver<br>Ver<br>Ver<br>Ver | Acciones                |       |

En el caso que el informe figure como **Observado**, deberá hacer clic en **Editar** y efectuar las correcciones necesarias de acuerdo a las observaciones realizadas. Para finalizar el proceso deberá completar el **Código de imagen** y hacer clic en **Solicitar**. La aplicación le mostrará el importe consumido en pesos y el saldo disponible en su cuenta. Se le informará la fecha y hora a partir de la cual podrá descargar la solicitud. Además, recibirá un e-mail en su casilla con un nuevo código de Entrada.

**NOTA:** Los informes Observados no consumen saldo.

## 9. DESCARGAR EL FORMULARIO FIRMADO DIGITALMENTE ASOCIADO A LA SOLICITUD.

a) Si Ud. es quien solicitó el certificado:

Deberá loguearse e ingresar en Mis Solicitudes

Visualizará una grilla con todos los certificados solicitados. Localice el formulario, filtrando por Entrada, Estado **Finalizado** o Fecha. Haga clic en el icono **E** de la columna Descargar.

| 1IS SOLICIT                                                                                                    | UDES                                                                                                    | Inicio                                                                                                    | Mis Solicitudes                                                                                                    | Verificar Trámite                                                               | Gestior                                                         | n de Usuario Ab             | onado: 7   U                                                | Ministerio de Justicia y Derechos Humanos<br>Presidencia de la Nación<br>n de Usuario Abonado: 7   Usuario: escribano 1 |               |       |
|----------------------------------------------------------------------------------------------------|----------------------------------------------------------------------------------------------------|----------------------------------------------------------------------------------------------------|----------------------------------------------------------------------------------------------------|---------------------------------------------------------------------------------|-----------------------------------------------------------------|-----------------------------|-------------------------------------------------------------|----------------------------------------------------------------------------------------------------|---------------|-------|
| IIS SOLICIT                                                                                                    | UDES                                                                                                    |                                                                                                    |                                                                                                    |                                                                                 |                                                                 |                             |                                                             |                                                                                                    | Cerrar sesión | Conta |
|                                                                                                    |                                                                                                    |                                                                                                    |                                                                                                    |                                                                                 |                                                                 |                             |                                                             |                                                                                                    |               |       |
| Criterio de l                                                                                                    | búsqueda                                                                                                    |                                                                                                    |                                                                                                    |                                                                                 |                                                                 |                             |                                                             |                                                                                                    |               |       |
| Solicitud                                                                                                    |                                                                                                    | Estado                                                                                                    | 5                                                                                                    |                                                                                 |                                                                 | Entrada                     |                                                             |                                                                                                    |               |       |
| Certificado Don                                                                                                    | minio                                                                                                    | ✓ [Sel                                                                                                    | eccionar]                                                                                                    |                                                                                 | ~                                                               |                             |                                                             |                                                                                                    |               |       |
| Ref. de Busqueda                                                                                                    | 1                                                                                                    | Fecha                                                                                                    | Desde                                                                                                    |                                                                                 |                                                                 | Fecha Hasta                 |                                                             |                                                                                                    |               |       |
|                                                                                                    |                                                                                                    | 04/0                                                                                                    | 06/2019                                                                                                    | Fecha Desde                                                                     |                                                                 | Fecha Hasta                 |                                                             |                                                                                                    |               |       |
| Buscar Limpia                                                                                                    | iar                                                                                                    |                                                                                                    |                                                                                                    |                                                                                 |                                                                 | 30/09/2020                  |                                                             |                                                                                                    |               |       |
| Buscar Limpi                                                                                                    | iar<br>s seleccione un ran                                                                                                    | go de fechas y presio                                                                                                    | ne el botón BUSC                                                                                                    | CAR.                                                                            |                                                                 | 30/09/2020                  |                                                             |                                                                                                    |               |       |
| Buscar Limpi<br>Para ver sus trámites                                                                                                    | iar<br>s seleccione un ran                                                                                                    | go de fechas y presio                                                                                                    | ne el botón BUSC                                                                                                    | CAR.                                                                            |                                                                 | 30/09/2020                  |                                                             |                                                                                                    | •             |       |
| Buscar Limpi<br>Para ver sus trámites<br>Dicitudes<br>Entrada                                                                                                    | iar<br>s seleccione un ran<br>Fecha                                                                                                    | go de fechas y presion<br>Solicitud                                                                                                    | ne el botón BUSC                                                                                                    | AR.                                                                             | encia                                                           | 30/09/2020<br>Ref. Busqueda | Vor                                                         | Acciones                                                                                                    | •             |       |
| Buscar Limpi<br>Para ver sus trámites<br>Dicitudes<br>Entrada<br>E00328274C2019                                                                                                    | iar<br>s seleccione un ran<br>Fecha<br>06/12/2019 12:53                                                                                                    | go de fechas y presion<br>Solicitud<br>Certificado Dominio<br>Certificado Dominio                                                                                                    | ne el botón BUSC<br>Esta<br>En Proceso                                                                                                  | do Urg                                                                          | encia<br>mun                                                    | Ref. Busqueda               | Ver                                                         | Acciones                                                                                                    | €<br>¢        |       |
| Buscar Limpi<br>ara ver sus trámites<br>blicitudes<br>E00328274C2019 (1)<br>E00040838C2018 (1)<br>E00040838C2018 (1)<br>E0004083C2018 (1)<br>E0004083C2018 (1)<br>E000408<br>E000408<br>E000408<br>E000408<br>E000408<br>E000408<br>E000408<br>E000408<br>E000408<br>E0 | iar<br>s seleccione un ran<br>Fecha<br>06/12/2019 12:53<br>04/12/2019 08:00                                                                                                    | go de fechas y presion<br>Solicitud<br>Certificado Dominio<br>Certificado Dominio                                                                                                    | ne el botón BUSC<br>Esta<br>En Proceso<br>Finalizado                                                                                    | do Urg<br>Co<br>Co                                                              | encia<br>mun<br>mun                                             | 30/09/2020<br>Ref. Busqueda | Ver<br>Ver                                                  | Acciones                                                                                                    | •             |       |
| Buscar         Limpi           'ara ver sus trámites            Dicitudes            Entrada            E00328274C2019            E00040838C2018            E00040839C2018                                                                                                    | iar<br>s seleccione un ran<br>Fecha<br>06/12/2019 12:53<br>04/12/2019 08:00<br>04/12/2019 08:00                                                                                                    | go de fechas y presion<br>Solicitud<br>Certificado Dominio<br>Certificado Dominio<br>Certificado Dominio                                                                                                    | e el botón BUSC<br>Esta<br>En Proceso<br>Finalizado<br>Finalizado                                                                       | do Urg<br>Co<br>Co                                                              | encia<br>mun<br>mun<br>mun                                      | 30/09/2020<br>Ref. Busqueda | Ver<br>Ver<br>Ver                                           | Acciones                                                                                                    | •             |       |
| Buscar         Limpi           'ara ver sus trámites            blicitudes            E00208274C2019            E00040838C2018            E00040839C2018            E00040841C2018                                                                                                    | iar<br>s seleccione un ran<br>Fecha<br>06/12/2019 12:53<br>04/12/2019 08:00<br>04/12/2019 08:00<br>04/12/2019 08:00                                                                                                    | go de fechas y presion<br>Solicitud<br>Certificado Dominio<br>Certificado Dominio<br>Certificado Dominio<br>Certificado Dominio                                                                                             | e I botón BUSC<br>Esta<br>En Proceso<br>Finalizado<br>Finalizado<br>Finalizado                                                          | do Urg<br>Co<br>Co<br>Co<br>Urg                                                 | encia<br>mun<br>mun<br>mun<br>ente<br>mun                       | 30/09/2020<br>Ref. Busqueda | Ver<br>Ver<br>Ver<br>Ver                                    | Acciones                                                                                                    | <b>0</b>      |       |
| Buscar         Limpi           'ara ver sus trámites            blicitudes            Entrada            E00328274C2019            E0040838C2018            E0040839C2018            E0004084C2018            E000408202018                                                                                                    | iar<br>seleccione un ran<br>Fecha<br>06/122019 12.53<br>04/122019 08.00<br>04/122019 08.00<br>04/122019 08.00                                                                                                    | go de fechas y presion<br>Solicitud<br>Certificado Dominio<br>Certificado Dominio<br>Certificado Dominio<br>Certificado Dominio                                                                                             | e el botón BUSC<br>Esta<br>En Proceso<br>Finalizado<br>Finalizado<br>Finalizado<br>Finalizado                                           | AR.<br>do Urg<br>Co<br>Co<br>Urg<br>Co                                          | encia<br>mun<br>mun<br>mun<br>jente<br>mun<br>mun               | Ref. Busqueda               | Ver<br>Ver<br>Ver<br>Ver<br>Ver                             | Acciones                                                                                                    | •             |       |
| Buscar         Limpi.           'ara ver sus trámites            blicitudes            Entrada            E0040838C2018            E0040838C2018            E0040848C2018            E00040844C2018            E00040846C2018                                                                                                    | Fecha           06/12/2019 12:53           04/12/2019 08:00           04/12/2019 08:00           04/12/2019 08:00           04/12/2019 08:00           04/12/2019 08:00           04/12/2019 08:00                                                                                                    | go de fechas y presion<br>Solicitud<br>Certificado Dominio<br>Certificado Dominio<br>Certificado Dominio<br>Certificado Dominio<br>Certificado Dominio                                                                      | e el botón BUSC<br>Esta<br>En Proceso<br>Finalizado<br>Finalizado<br>Finalizado<br>Finalizado<br>Finalizado                             | do Urg<br>Co<br>Co<br>Co<br>Urg<br>Co<br>Co<br>Co                               | encia<br>mun<br>mun<br>iente<br>mun<br>mun<br>mun               | 30/09/2020<br>Ref. Busqueda | Ver<br>Ver<br>Ver<br>Ver<br>Ver<br>Ver<br>Ver               | Acciones                                                                                                    | <b>♀</b>      |       |
| Buscar         Limpi           'ara ver sus trámites            blicitudes            Entrada            E0032827422019         1           E0004083822018         1           E0004083022018         1           E0004084422018         1           E0004084522018         1           E0004084522018         1           E0004084622018         1                                                                                                    | Fecha         Od/12/2019 12:53           04/12/2019 08:00         04/12/2019 08:00           04/12/2019 08:00         04/12/2019 08:00           04/12/2019 08:00         04/12/2019 08:00           04/12/2019 08:00         04/12/2019 08:00           04/12/2019 08:00         04/12/2019 08:00                                                                                                    | go de fechas y presion<br>Solicitud<br>Certificado Dominio<br>Certificado Dominio<br>Certificado Dominio<br>Certificado Dominio<br>Certificado Dominio<br>Certificado Dominio<br>Certificado Dominio                        | e el botón BUSC<br>Esta<br>En Proceso<br>Finalizado<br>Finalizado<br>Finalizado<br>Finalizado<br>Finalizado<br>Finalizado               | do Urg<br>Co<br>Co<br>Co<br>Co<br>Co<br>Co<br>Co<br>Co<br>Co<br>Co              | encia<br>mun<br>mun<br>iente<br>mun<br>mun<br>mun<br>mun        | 30/09/2020<br>Ref. Busqueda | Ver<br>Ver<br>Ver<br>Ver<br>Ver<br>Ver<br>Ver<br>Ver        | Acciones                                                                                                    |               |       |
| Buscar         Limpi           Para ver sus trámités         Entrada           Entrada         E           E00238274C2019         1           E00040841C2018         1           E00040841C2018         1           E00040841C2018         1           E00040844C2018         1           E00040846C2018         1           E00040847C2018         1                                                                                                    | iar seleccione un ran 66/12/019 12:53 04/12/2019 08:00 04/12/2019 08:00 04/10 04/12/2019 08:00 04/12/2019 08:00 04/12/2019 08:00 04/12/2019 08 | go de fechas y presion<br>Solicitud<br>Certificado Dominio<br>Certificado Dominio<br>Certificado Dominio<br>Certificado Dominio<br>Certificado Dominio<br>Certificado Dominio<br>Certificado Dominio<br>Certificado Dominio | e el botón BUSC<br>Esta<br>En Proceso<br>Finalizado<br>Finalizado<br>Finalizado<br>Finalizado<br>Finalizado<br>Finalizado<br>En Proceso | do Urg<br>Co<br>Co<br>Co<br>Urg<br>Co<br>Co<br>Co<br>Co<br>Co<br>Co<br>Co<br>Co | encia<br>mun<br>mun<br>jente<br>mun<br>mun<br>mun<br>mun<br>mun | 30/09/2020<br>Ref. Busqueda | Ver<br>Ver<br>Ver<br>Ver<br>Ver<br>Ver<br>Ver<br>Ver<br>Ver | Acciones                                                                                                    |               |       |

b) Si no es el solicitante del certificado, deberá conocer el código de Entrada y el código de Seguridad:

Hacer clic sobre el botón Verificación de Trámites WEB

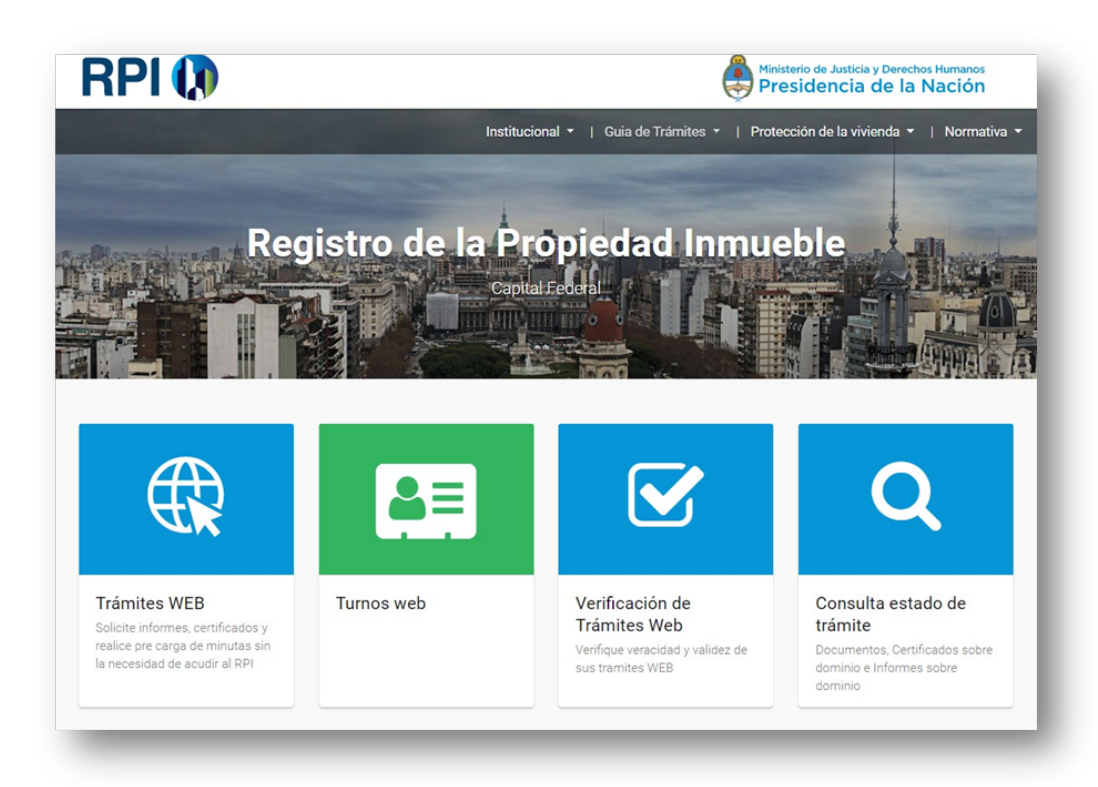

Complete el Código de Entrada, el Código de Seguridad (recibido oportunamente), copie el Código Imagen, haga clic en el **botón Obtener Trámite.** 

| RPI 🚺                   | <b>RPI WEB</b>          | Ministerio de Justicia y Derechos Humanos<br>Presidencia de la Nación                                                                                 |
|-------------------------|-------------------------|----------------------------------------------------------------------------------------------------|
|                         |                         | Inicio Verificar Trámite Iniciar sesión                                                                                                    |
| Verificar Veracidad y   | / Validez de un Trámite |                                                                                                    |
| Código de Entrada       | E00151944i2020          | <b>Ayuda:</b> Coloque el Código de Entrada que se<br>encuentra en el margen superior derecho del<br>formulario de la solicitud.<br>Ej. E00112233i2014 |
| Código de Seguridad     | zA033EV+                | Ayuda: Coloque el Código de Seguridad que se<br>encuentra en el margen superior derecho del<br>formulario de la solicitud.<br>Ej. aSju5YUd            |
| 4 T Q M E A Código Imag | en                      |                                                                                                    |
| Obtener Trámite Volver  |                         |                                                                                                    |

Para descargar la solicitud haga clic en Descargar Trámite.

| RPI 🚺                  | <b>RPI WEB</b>                | Ministerio de Justicia y Derechos Humanos<br>Presidencia de la Nación |
|------------------------|-------------------------------|-----------------------------------------------------------------------|
|                        |                               | Inicio Verificar Trámite Iniciar sesión Contacto                      |
|                        |                               |                                                                       |
| Datos del Trámite      |                               |                                                                       |
| Entrada E00151912I2020 | Estado del tramite Finalizado | Observaciones                                                         |
| Solicitante            | Descargar tramite             |                                                                       |
|                        |                               |                                                                       |
| Firma Digital          |                               |                                                                       |
|                        |                               |                                                                       |
| Volver                 |                               |                                                                       |
|                        |                               |                                                                       |
|                        |                               |                                                                       |

Se descargará el resultado del certificado automáticamente, en un archivo de tipo PDF.